## How to Configure formula for Percentage row

The following will guide you on how to configure a formula for the Percentage row.

a. Select a Percentage row and click on Formula button.

| Row Designer - Percentage 1214 |         |                          |               |        |          |       |              |                  |                  |              | ∧ □ >      |        |
|--------------------------------|---------|--------------------------|---------------|--------|----------|-------|--------------|------------------|------------------|--------------|------------|--------|
| New Save Search Delete         | Undo Du | uplicate Verify Accounts | Close         |        |          |       |              |                  |                  |              |            |        |
| Details Audit Log (16)         |         |                          |               |        |          |       |              |                  |                  |              |            |        |
| Row Name: Percentage 121       | 4       |                          | Descrip       | otion: |          |       |              |                  |                  |              |            |        |
| X Remove 🖷 👼 🖉                 | Options | င့်ခွဲ Generate 🗄 Show/  | Hide 🔠 GL COA | √×     | Formula  | \$∂ н | ighlight 88  | Layout Q         | Filter Records ( | F3)          |            |        |
| Row Type                       |         | D Row Type               | Row Name      | +      | Add      |       | Balance Side | Filter Accounts  | Source           | Account Type | Print Each | Hidden |
| Cash Flow Activity             | F       | R1 Column Name           |               | -      | Subtract |       |              |                  |                  |              |            |        |
| Column Name                    | Z / .   | Percentage               |               | ×      | Multiply |       | Debit        | [Primary Account | n Column         | BS           |            |        |
| Column Name Page Header        | 🗌 🖉 F   | R2 Filter Accounts       | Expense       | ÷      | Divide   |       | Debit        | [Type] = 'Expens | se' Column       | IS           |            |        |
| Double Underscore              | 🗌 🖉 F   | R3 Underscore            |               |        | Sum      |       |              |                  |                  |              |            |        |
| Filter Accounts                | 🗌 🖉 F   | R4 Row Calculation       | Gross Profit  | 1      | Sum      |       |              |                  |                  |              |            |        |
| Line                           | 🗌 🖉 F   | R5 Double Undersc        |               |        |          |       |              |                  |                  |              |            |        |
| None                           | 00      |                          |               |        |          |       |              |                  |                  |              |            |        |

b. Select a formula to use. If you are doing a basic formula like Add, Subtract, Multiply, Divide or Sum, select any of these and then select the 2 rows that will be the operands and click Ok.

| √x                  | Formula                                                    | ☆⊦                           | Hig               |              |                 |              |                   |          |                     |             |        |
|---------------------|------------------------------------------------------------|------------------------------|-------------------|--------------|-----------------|--------------|-------------------|----------|---------------------|-------------|--------|
| +                   | Add                                                        |                              |                   |              |                 |              |                   |          |                     |             |        |
| -                   | Subtract                                                   |                              |                   |              |                 |              |                   |          |                     |             |        |
| ×                   | Multiply                                                   |                              |                   |              |                 |              |                   |          |                     |             |        |
| ÷                   | Divide                                                     |                              |                   |              |                 |              |                   |          |                     |             |        |
| Σ                   | Sum                                                        |                              |                   |              |                 |              |                   |          |                     |             |        |
| Row Desig<br>New Sa | gner - Percentage 12<br>ve Search Delete<br>Audit Log (17) | t <b>14</b><br>Undo Duplicat | e Verify Accounts | Close        |                 |              |                   |          |                     |             |        |
| Row Nar             | me: Percentage 121                                         | 4                            |                   | Descriptio   | in:             |              |                   |          |                     |             |        |
| √x Form             | nula = R0                                                  |                              |                   |              |                 | ✓ Ok 🗙 Ca    | ancel 🔊 Highlight | 88 Layou | t <b>Q</b> Filter R | ecords (F3) |        |
| Row Typ             | be                                                         | ID                           | Row Type          | Row Name     | Row Calculation | Balance Side | Filter Accounts   | Source   | Account Type        | Print Each  | Hidden |
| Cash Flo            | ow Activity                                                | 🗌 🖉 R1                       | Column Name       |              |                 |              |                   |          |                     |             |        |
| Column              | Name<br>Name Page Header                                   | ✓ ✓ R2                       | Percentage        | Evoance      | RO              | Debit        | [Primary Account  | Column   | BS                  |             |        |
| Double              | Underscore                                                 | R4                           | Underscore        | Expense      |                 | Debit        | [Type] = expense  | Column   |                     |             |        |
| Filter Ac           | counts                                                     | / R5                         | Row Calculation   | Gross Profit | R3              |              |                   |          |                     |             |        |
| Line                |                                                            | 🗌 🖉 R6                       | Double Undersco   |              |                 |              |                   |          |                     |             |        |
| None                |                                                            | $\Box$ $\ell_{a}$            |                   |              |                 |              |                   |          |                     |             |        |
| Page Br             | eak                                                        | 1.00                         |                   |              |                 |              |                   |          |                     |             |        |

c. However if you are doing a formula that is not catered by the available formula operators then you may use the **Formula field** and <u>configure</u> the formula manually and then click **Ok**.

| Row Designer - Percentage 12           | 14       |                   |              |                 |              |                    |        |              |            | ^ 🗆 X  |
|----------------------------------------|----------|-------------------|--------------|-----------------|--------------|--------------------|--------|--------------|------------|--------|
|                                        |          |                   |              |                 |              |                    |        |              |            |        |
| Details Audit Log (17)                 |          |                   |              |                 |              |                    |        |              |            |        |
| Row Name: Percentage 1214 Description: |          |                   |              |                 |              |                    |        |              |            |        |
| √x Formula = (R2-R3)/R2                | ✓ 0k 🗙 0 | ancel 😥 Highlight | 88 Layou     | t Q Filter R    | ecords (F3)  |                    |        |              |            |        |
| Row Type                               | ID ID    | Row Type          | Row Name     | Row Calculation | Balance Side | Filter Accounts    | Source | Account Type | Print Each | Hidden |
| Cash Flow Activity                     | 🗌 🖉 R1   | Column Name       |              |                 |              |                    |        |              |            |        |
| Column Name                            | 🔽 🖊 R2   | Percentage        |              | RO              | Debit        | [Primary Account   | Column | BS           |            |        |
| Column Name Page Header                | 🗌 🖉 R3   | Filter Accounts   | Expense      |                 | Debit        | [Type] = 'Expense' | Column | IS           |            |        |
| Double Underscore                      | 🗌 🖉 R4   | Underscore        |              |                 |              |                    |        |              |            |        |
| Filter Accounts                        | 🗌 🖉 R5   | Row Calculation   | Gross Profit | R3              |              |                    |        |              |            |        |
| Line                                   | 🗌 🖉 R6   | Double Undersco   |              |                 |              |                    |        |              |            |        |
| None                                   | $\Box$   |                   |              |                 |              |                    |        |              |            |        |
| Page Break                             |          |                   |              |                 |              |                    |        |              |            |        |

## d. The formula will then be shown in the Row Calculation field.

| Row Designer - Percentage 1214 |         |           |                   |                 |                  |              |                    |           |              |             | ^ 🗆 X  |
|--------------------------------|---------|-----------|-------------------|-----------------|------------------|--------------|--------------------|-----------|--------------|-------------|--------|
| New Save Search Delete         | Undo    | Duplicate | e Verify Accounts |                 |                  |              |                    |           |              |             |        |
| Details Audit Log (18)         |         |           |                   |                 |                  |              |                    |           |              |             |        |
| Row Name: Percentage 1214      | l.      |           |                   | Descriptio      | on:              |              |                    |           |              |             |        |
| 🗙 Remove 🖷 👼 🖉                 | Options | ේ දිදි Ge | nerate 🗄 Show/H   | fide 🔠 GL COA , | 🗴 Formula 🛛 🎊 Hi | ghlight      |                    | 88 Layout | Q Filter R   | ecords (F3) |        |
| Row Type                       |         | ID        | Row Type          | Row Name        | Row Calculation  | Balance Side | Filter Accounts    | Source    | Account Type | Print Each  | Hidden |
| Cash Flow Activity             |         | ° R1      | Column Name       |                 |                  |              |                    |           |              |             |        |
| Column Name                    | V 4     | 8 R2      | Percentage        |                 | (R2-R3)/R2       | Debit        | [Primary Account   | Column    | BS           |             |        |
| Column Name Page Header        |         | (R3       | Filter Accounts   | Expense         |                  | Debit        | [Type] = 'Expense' | Column    | IS           |             |        |
| Double Underscore              |         | 2 R4      | Underscore        |                 |                  |              |                    |           |              |             |        |
| Filter Accounts                | 04      | 2 R5      | Row Calculation   | Gross Profit    | R3               |              |                    |           |              |             |        |
| Line                           | 04      | 2 R6      | Double Undersco   |                 |                  |              |                    |           |              |             |        |
| None                           |         | 9         |                   |                 |                  |              |                    |           |              |             |        |

e. Proceed with assigning Filter Accounts for this row. There are 2 ways to do this and each is explained in the topics below.
How to Configure Account Filter using Chart of Accounts screen - this is the drag and drop method

How to Configure Account Filter using Filter Accounts - this is a one-row-at-a-time method wherein each row is setup one by one.